# 1、UpToDate について \*2022年1月時点の情報を基にしています。

UpToDateとは、各分野の世界中の専門医で構成される執筆陣が、自身の臨床経験と最新文献の臨床情報を統合し、 エビデンスに基づく最善の診療指針をまとめた、臨床意思決定支援ツールです。

入手し得る最良のエビデンスに基づいたグローバルスタンダードの情報が日々の診療を支援し、情報収集にかける時間 を短縮します。個別疾患の基礎知識・背景から、詳細な治療方法まで、包括的かつ実用的な情報が得られる為、熟練医から 研修医、薬剤師、看護師に至るまで、幅広く医療従事者の皆様に活用されています。

世界 38,800 以上の施設、191 か国以上で採用され、200 万人を超える方々 が UpToDate を利用しています。日本でも既に 750 以上の施設でご導入いただ いております。採用施設では、患者ケア、合併症、死亡率、教育効果などに統計的な 有意性があることが、研究で報告されています。

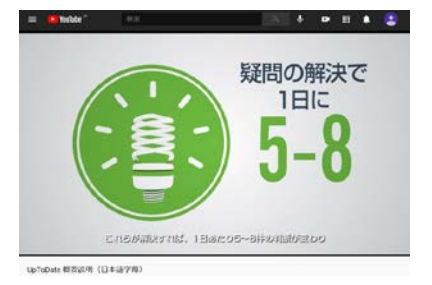

(概要動画は <u>https://bit.ly/3eXieQN</u> か 右の QR コードから)

臨床現場の疑問解決・EBMの実践のほか、プレゼンテーション資料を簡単に作成できる機能、薬物相互作用を調べるツール、論文執筆の際に有用な機能が揃っていますので、是非ご活用下さい。

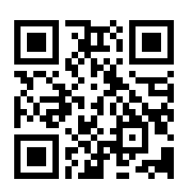

#### 契約施設内からのアクセス方法:

インターネット閲覧可能な PC のブラウザを開き「<u>https://www.uptodate.com/contents/search</u>」に アクセスして下さい。(お客様によって、接続環境が異なる場合がございます。)

### 契約施設外からのアクセス方法(UpToDate Anywhere のお客様限定):

重要:予めアカウント登録(無料)を行い、ログイン用の Username と Password を設定頂く必要があります。アカウント登録について、本紙の「アカウント登録(p18)」か、別紙の「登録ガイド(公式資料)」をご覧下さい。

- 1. PC のブラウザを開き「<u>https://www.uptodate.com/login</u>」にアクセスすると、以下の画面が表示されます。
- 2. 登録した Username と Password でログインして頂けます。

| <b>UpToDate</b> ° | UpTo | Dateを検索する                              | ٩                                   | 日本語 ~ |
|-------------------|------|----------------------------------------|-------------------------------------|-------|
| UpToDate を選ぶ理由    | 製品   | 編集 購読オプション                             |                                     |       |
|                   |      | Log in<br>Username                     |                                     |       |
|                   |      | Password                               | © Show                              |       |
|                   |      | Remember me                            | Forgot username or password         |       |
|                   |      |                                        | Log In                              |       |
|                   |      | Log in using you<br>OpenAthens Shibbol | Ir institution<br>leth More Options |       |

## 2、UpToDate 利用クイックガイド

## 臨床上の疑問を検索します

Home 画面にある検索ボックスに検索ワードを入力して、 をクリックします。
 (病名、症状、薬品・薬剤名、手技名、検査用語、略語など、様々なキーワードに対応しています。複数語を入れる場合は、その間にスペースを入れてください。日本語で検索できますが、コンテンツは英語で表示されます。)

| UpToDateを検索する |     |
|---------------|-----|
| 胃がん           | × Q |

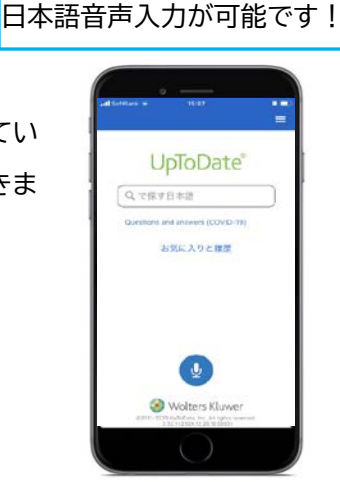

\*スマホアプリでは

2. 検索結果画面の上部には、以下のフィルターが付いており、それぞれをクリックすることで検索結果を更に絞り込むこ とが可能です。選択されているフィルターには下線が入っています。初期設定では「全てのトピック」が選択されており UpToDate の全コンテンツの中から検索結果が表示されます。

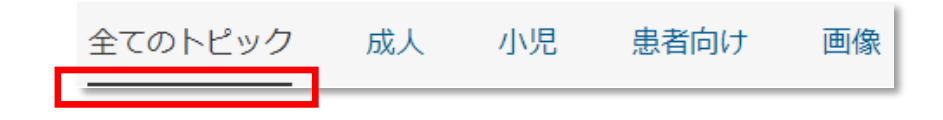

3. これらのフィルターの下には、入力したキーワードに関連性が高い順にコンテンツのタイトルが表示されます。各タイト ルの上にマウスポインタを合わせると ご が表示され、そこにポインターを当てると、Topic Outline や関連画像 への直接リンクが表示され、内容を素早く把握することができます。

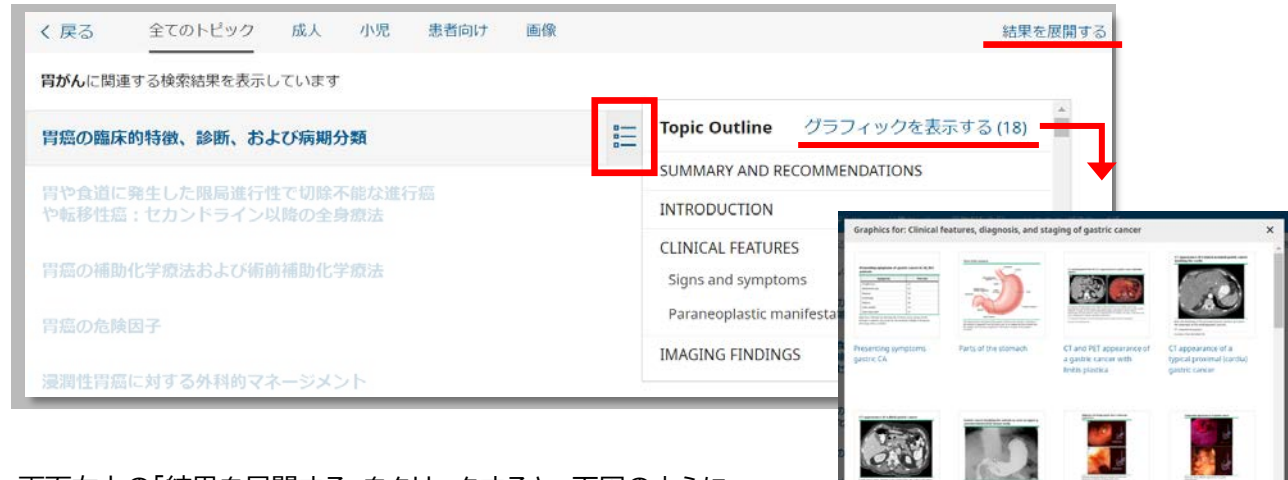

また、画面右上の「結果を展開する」をクリックすると、下図のように

各トピックにてよく閲覧されている項目が表示されます。

| く 戻る            | 全てのトピック                                                               | 成人           | 小児        | 患者向け | 画像     | 結果を折りたたむ              |
|-----------------|-----------------------------------------------------------------------|--------------|-----------|------|--------|-----------------------|
| <b>胃がん</b> に関連  | 重する検索結果を表示し                                                           | しています        |           |      |        | クリックごとに切り替わります        |
| 胃癌の臨床           | 転り特徴、診断、おる                                                            | よび 病期分       | 類         |      |        | 結果を展開する               |
|                 | gastric cancer accour<br>ancer and comprises<br>diffuse gastric cance |              |           |      |        |                       |
| Signs and       | d symptoms                                                            |              |           | 7    |        |                       |
| Additiona       | al tests in selected pat                                              | tients       |           | -    |        |                       |
| Summary         | y and recommendatio                                                   | ons          |           |      |        |                       |
| 🔢 Stoma         | ach cancer TNM, 8th e                                                 | edition      |           | 補足   | 「結果を展開 | 開する」をクリックすると、各トピックにて  |
| <b>ぷ</b> Algori | ithmic approach to ga                                                 | astric cance | r staging | よく閲  | 覧されてし  | いる Outline や画像が表示されます |

4. ここでは上記の「胃癌の臨床的特徴、診断、および病気分類」をクリックしてみます。タイトルをクリックすると、トピック が開きます。 これらの文章トピックは 12,000 以上あり、全て同じレイアウトになっています。

| C 展る         「 て pic Outline         「 C pic Outline         「 C pic Outline         「 C pic Outline         「 C pic Outline         「 C pic Outline         「 C pic Outline         「 C pic Outline         「 C linical features, diagnosis, and staging         「 gastric cancer         「 gastric cancer         」         Clinical features, diagnosis, and staging         「 gastric cancer         」         Attor: Paul E Mansfield.MD.EACS         Section Editor:: Kenneth K Tanabe.MD.Jon         Thus figing and symptoms         Paraneoplastic manifestations         Paraneoplastic manifestations         Toticolosures         All topics are updated as new evidence becomes available and our peer review         process is complete.         Literature review current through: Jan 2021.   This topic last updated: Feb 01,         2021.         A fallo Ka@gastric cancer in the United States are         Symptomatic and already have advanced, incurable disease at the         time of presentation. Despit         So percent have disease that         time of presentation. Despit         So percent have diseases that         time of presentation. Despit         Symp           | <mark>左側</mark> Outline(見出し):<br>クリックするとその項目までジャンプします                                                                           | <mark>右側</mark> 本文:<br>臨床現場で役に立つコンテンツがコンパクトにまとまっています                                                                                                    |
|----------------------------------------------------------------------------------------------------|----------------------------------------------------------------------------------------------------|----------------------------------------------------------------------------------------------------|
| Topic Outline          SUMMARY AND RECOMMENDATIONS       Author: Paul F Mansfield, MD, FACS         INTRODUCTION       gastric cancer       タイトル         INTRODUCTION       Deputy Editors: Diane ME Savarese, MD, Shi       執筆陣・編集陣: クリックすると<br>所属や専門などが表示されます         Signs and symptoms       Paraneoplastic manifestations       Deputy Editors: Diane ME Savarese, MD, Shi       執筆陣・編集陣: クリックすると<br>所属や専門などが表示されます         IMAGING FINDINGS       Contributor Disclosures       All topics are updated as new evidence becomes available and our peer review<br>process is complete.       Literature review current through: Jan 2021.   This topic last updated: Feb 01,<br>2021.         DIAGNOSIS        ↑ 右側が最終要新日、左側が関連する主要ジャーナルの確認月です<br>*更新日から時間が経過していても、左側の確認月で最新情報が加味さ<br>れていることを確認することができます         Staging systems       * TNM staging criteria       .         * Treatment implications of clinical staging<br>Evaluation       * Suggested approach       .         * Suggested approach       Suggested approach       .                                                                                                    | く戻る                                                                                                    | gastric cancer 検索 🥝 🗟 😪 🗚 🖓                                                                                                    |
| SUMMARY AND RECOMMENDATIONS       Of gastric cancer       タイトル         INTRODUCTION       Author: Paul F Mansfield, MD, FACS<br>Section Editors: Kenneth K Tanabe, MD, Jon<br>Deputy Editors: Diane MF Savarese, MD, Shi<br>Revemptodiate       執筆陣・編集陣:クリックすると<br>所属や専門などが表示されます         CLINICAL FEATURES       Signs and symptoms       All topics are updated as new evidence becomes available and our peer review<br>process is complete.       MAGING FINDINGS         Cross-sectional imaging       All topics are updated as new evidence becomes available and our peer review<br>process is complete.       Literature review current through: Jan 2021. ] This topic last updated: Feb 01,<br>2021.         DIAGNOSIS <ul> <li>A fallが最終更新日、左側が関連する主要ジャーナルの確認月です<br/>*更新日から時間が経過していても、左側の確認月で最新情報が加味されていることを確認することができます</li> <li>Most patients with gastric cancer in the United States are<br/>symptomatic and already have advanced, incurable disease at the<br/>time of presentation. Despit<br/>50 percent have disease that<br/>at the time of presentation. Despit<br/>50 percent have disease that<br/>at the time of presentation. Despit<br/>50 percent have disease that<br/>at the time of presentation. Autor State are symptomatic and already have advanced, incurable disease at the<br/>time of presentation. Despit<br/>50 percent have disease that<br/>at the time of presentation. Despit<br/>50 percent have disease that<br/>at the time of presentation. Despit<br/>50 percent have disease that<br/>at the time of presentation. Autor State are symptomatic and are onty intergeneration are day at a control attraction outputs of a day action are and a traction outputs of a day action are and a traction outputs of a day action are and a traction outputs of a day action are an action. Surgicially</li> <li>StaGING EVALUATION</li> <li>Suggested approach</li> <li>Suggested approa</li></ul>                                                                                                    | Topic Outline                                                                                                    | Clinical features, diagnosis, and staging                                                                                                    |
| INTRODUCTION       Author: Paul F Mansfield, MD, FACS       熱筆陣・編集陣: クリックすると         Section Editors: Kenneth K Tanabe, MD, Jon       執筆陣・編集陣: クリックすると         Deputy Editors: Diane MF Savarese, MD, Sh       新筆陣・編集陣: クリックすると         Signs and symptoms       Deputy Editors: Diane MF Savarese, MD, Sh       新筆陣・編集陣: クリックすると         Paraneoplastic manifestations       Contributor Disclosures       All topics are updated as new evidence becomes available and our peer review process is complete.         IMAGING FINDINGS       Literature review current through: Jan 2021.   This topic last updated: Feb 01, 2021.         Cross-sectional imaging       2021.         Barium studies       1       右側が最終更新日、左側が関連する主要ジャーナルの確認月です         Upper endoscopy with biopsy       Most patients with gastric cancer in the United States are symptomatic and already have advanced, incurable disease at the time of presentation. Despit         STAGING EVALUATION       So percent have disease that time of presentation. Despit         * Treatment implications of clinical staging       So percent have disease that at the time of presentation. Despit         * Treatment implications of clinical staging       at the time of presentation. To have locoregional turori to have locoregional turori to and accenture regulated disease at the urative resection. Surgically         * Suggested approach       Uservertorestic and accenture resection. Surgically                                                                                                    | SUMMARY AND RECOMMENDATIONS                                                                                                    | of gastric cancer タイトル                                                                                                    |
| CLINICAL FEATURES       Contributor Disclosures         Signs and symptoms       Contributor Disclosures         Paraneoplastic manifestations       All topics are updated as new evidence becomes available and our peer review process is complete.         IMAGING FINDINGS       Literature review current through: Jan 2021.   This topic last updated: Feb 01, 2021.         Barium studies <ul> <li></li></ul>                                                                                                    | INTRODUCTION                                                                                                    | Author: <u>Paul F Mansfield, MD, FACS</u><br>Section Editors: <u>Kenneth K Tanabe, MD</u> , Jon<br>Deputy Editors: Diane MF Savarese, MD, Sh<br>所属や専門などが表示されます                                                                           |
| IMAGING FINDINGS       Literature review current through: Jan 2021.   This topic last updated: Feb 01, 2021.         Barium studies <ul> <li>Adlyn 最終更新日、左側が関連する主要ジャーナルの確認月です</li> <li>*更新日から時間が経過していても、左側の確認月で最新情報が加味されていることを確認することができます</li> <li>Most patients with gastric cancer in the United States are symptomatic and already have advanced, incurable disease at the time of presentation. Despite</li> <li>TNM staging criteria</li> <li>Treatment implications of clinical staging</li> <li>Suggested approach</li> </ul> You can be be be be be be be be be be be be be                                                                                                    | CLINICAL FEATURES<br>Signs and symptoms<br>Paraneoplastic manifestations                                                        | Contributor Disclosures All topics are updated as new evidence becomes available and our <u>peer review</u>                                                                                                    |
| DIAGNOSIS       *更新日から時間が経過していても、左側の確認月で最新情報が加味されていることを確認することができます         Upper endoscopy with biopsy       Most patients with gastric cancer in the United States are symptomatic and already have advanced, incurable disease at the time of presentation. Despite 50 percent have disease that at the time of presentation, a treatment implications of clinical staging              →右側の青いタブの「トピックフィー ドバック」は、トピックに対する疑問・             びつうし、トピックに対する疑問・             びつうし、トピックに対する疑問・             てurative resection. Surgically              →右側の青いタブの「トピックフィー             ドバック」は、トピックに対する疑問・             びつうこの目編集長に該当する方から             24-48 時間以内に返信がきます          • Suggested approach              Suggested approach               Suggested approach                                                                                                    | IMAGING FINDINGS<br>Cross-sectional imaging<br>Barium studies                                                                   | process is complete.<br>Literature review current through: Jan 2021.   This topic last updated: Feb 01,<br>2021.<br>↑ 右側が最終更新日、左側が関連する主要ジャーナルの確認月です                                                                                      |
| Most patients with gastric cancer in the United States are<br>STAGING EVALUATION Staging systems  • TNM staging criteria • Treatment implications of clinical staging Evaluation • Suggested approach Most patients with gastric cancer in the United States are symptomatic and already have advanced, incurable disease at the time of presentation. Despite o TRM staging criteria at the time of presentation, at the time of presentation, at the time of pre | DIAGNOSIS                                                                                                    | *更新日から時間が経過していても、左側の確認月で最新情報が加味されていることを確認することができます                                                                                                    |
| Staging systems       time of presentation. Despite         • TNM staging criteria       50 percent have disease that         • Treatment implications of clinical staging       at the time of presentation, a         Evaluation       to have locoregional tumor in         • Suggested approach       usually asymptomatic and are only uptrequently detected outside ot                                                                                                    | STAGING EVALUATION                                                                                                    | Most patients with gastric cancer in the United States are symptomatic and already have advanced, incurable disease at the                                                                                                    |
| usually asymptomatic and are only innequently detected outside of                                                                                                    | Staging systems<br>• TNM staging criteria<br>• Treatment implications of clinical staging<br>Evaluation<br>• Suggested approach | time of presentation. Despite<br>50 percent have disease that<br>at the time of presentation, a<br>to have locoregional tumor in<br>curative resection. Surgically<br>usually asymptomatic and are only infrequently detected outside of |

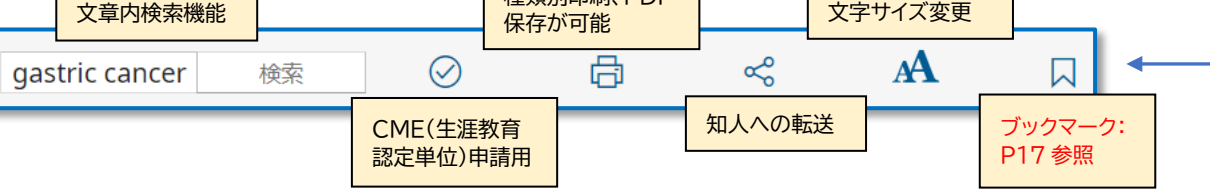

5. 画面左上の Summary & Recommendations をクリックすると、トピックの要約をご覧いただくと、内容を素早く把握できます。ここには GRADE システムを用いて格付けされた推奨治療法が追記されている場合がございます。 併せて現場での意思決定にお役立て下さい。

| Topic Outline                                                      | • For patients with dMMR/MSI-H tumors, most of whom have high levels of PD-L1<br>overexpression, we suggest <u>nivolumab</u> plus chemotherapy rather than chemotherapy alone                                                                                                    |
|--------------------------------------------------------------------|----------------------------------------------------------------------------------------------------|
| SUMMARY AND RECOMMENDATIONS                                        | (Grade 2C). embrolizumab monotherapy is another option. (See <u>'Deficient mismatch repair'</u> above.)                                                                                                    |
| 参考:Summaryのみ等<br>トピックにより異なります                                      | • When combined immunotherapy and chemotherapy is used, the optimal chemotherapy backbone is not established. For most patients, we prefer an oxaliplatin-based regimen such as FOLFOX (Intersection 1), regardless of the specific immune checkpoint inhibitor. (See <u>'Selection</u>      |
| RISK OF CANCER IN CARRIERS OF A<br>PATHOGENIC OR LIKELY PATHOGENIC | <u>of the chemotherapy backbone'</u> above.)                                                                                                    |
| VARIANT                                                            | • The benefits of immunotherapy for adenocarcinomas with low-level or no expression of PD-                                                                                                    |
|                                                                    | L1 remain uncertain. Although opinion differs, especially with regard to CPS 1 to 4, we suggest initial cytotoxic chemotherapy rather than immunotherapy in these patients, unless they have dMMR/MSI-H tumors ( <b>Grade 2C</b> ). (See <u>'Patients unselected for biomarkers'</u> above.) |

Grade についての詳細は以下のサイト(英語)をご参照下さい。 <u>https://www.uptodate.com/ja/home/grading-guide</u>

# 3、画像検索とパワーポイントへの貼付け

### 学会発表、講義、各種会議用のプレゼンテーション用資料を簡単に作成

UpToDate には 36,000 を超える画像(図、表、アルゴリズム、イラスト、写真など)や動画があり、画像を PowerPoint のスライドとして出力する機能があります。 各臨床トピックにも多くの画像リンクが付いています。ここで は Home 画面からの画像検索を紹介します。

1. Home 画面の検索ページにて、キーワードを入力します。

| UpToDa  | te®        |        |   |
|---------|------------|--------|---|
| コンテンツ ~ | 計算ツール      | 薬物相互作用 |   |
| Up      | ToDateを検索す | する     |   |
| Л       | 柿炎 治療      | ×      | Q |

2. 検索結果画面が表示されます。上部フィルターから、「画像」を選択します。

|                      | 治療             | XQ                |         |
|----------------------|----------------|-------------------|---------|
| コンテンツ > 計算ツール        | 薬物相互作用         | UpToDate Pathways |         |
| く 戻る 全てのトピック         | 成人 小児          | 患者向け 画像           | 結果を展開する |
| 肺炎 治療に関連する検索結果を表     | 気いています         |                   |         |
| 成人の外来患者における市中肺       | 「炎の治療          |                   |         |
| 成人の院内肺炎および人工呼吸<br>治療 | <b>込器関連肺炎の</b> |                   |         |
| 入院を要する成人における市中       | 叩肺炎の治療         |                   |         |
| 小児における市中肺炎:外来流       | 遼              |                   |         |

3. 検索ワードに関連する画像が表示されます。PowerPointに出力したい画像をクリックします。

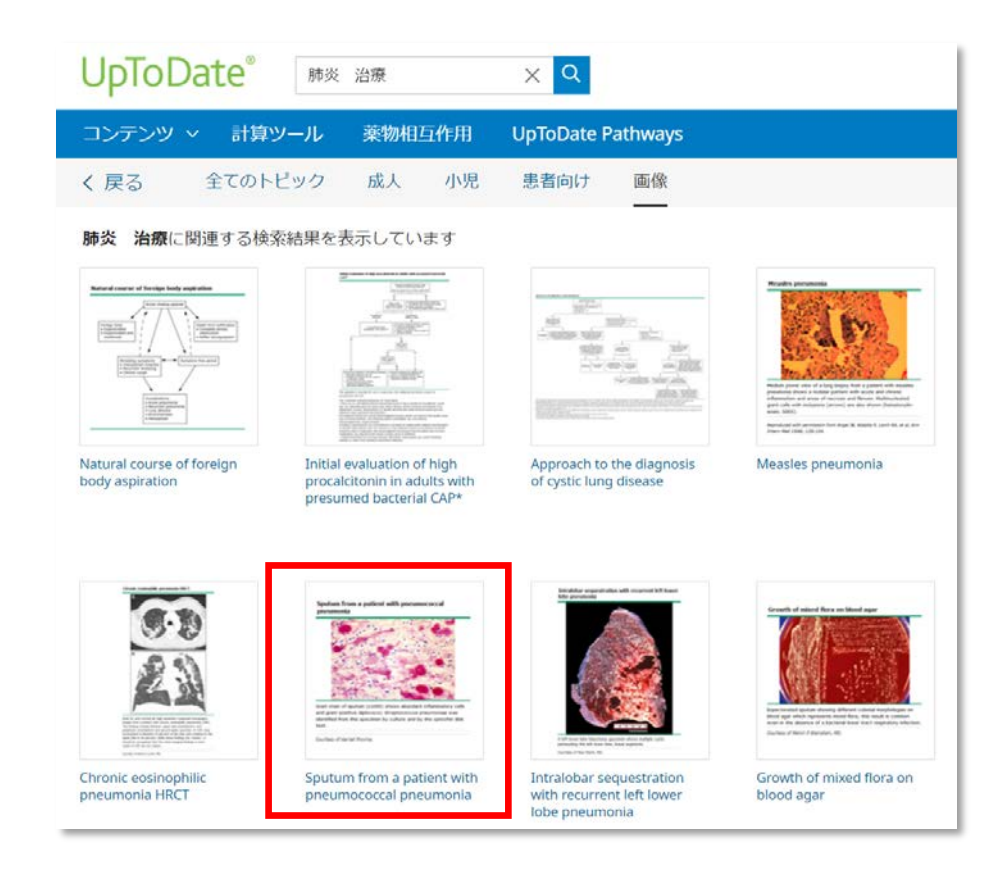

4. 拡大版が表示されますので、ウィンドウの左上にある「Export to PowerPoint」をクリックします。

|                          | Export to PowerPoint                                                                                                    | 全て表示                                         | フィードバック                                                                                                    | ロ ブックマーク                                                                                                    | APPEARS IN TOPICS:                                                                                                    |    |
|--------------------------|----------------------------------------------------------------------------------------------------|----------------------------------------------|----------------------------------------------------------------------------------------------------|----------------------------------------------------------------------------------------------------|----------------------------------------------------------------------------------------------------|----|
| evalt.<br>dehyt<br>n adt | © 2021 UpToDate, Inc. and/or its a<br>Sputum from a patient                                                                                                    | affiliates. All Right<br>t with pneu         | s Reserved.<br>mococcal pneum                                                                                                    | 補足:ブック<br>すぐに確認て                                                                                                    | マークを使うと、今後、Home 画面か<br>できます(詳細は p17)                                                                                                    | 15 |
|                          | Gram stain of sputum (x1000)<br>positive diplococci; Streptococc<br>specimen by culture and by th<br>Courtesy of Harriet Provine.<br>Grambic 75924 Version 5.0 | show abun<br>sus pneumariae<br>e optochin dh | Minimatory cells<br>the sector of the sector of | ano tram-                                                                                                    | <ul> <li>Sputum cultures for the evaluation of bacterial pneumonia</li> <li>Approach to Gram stain and culture results in the microbiology laboratory</li> </ul> |    |
|                          |                                                                                                    | of                                           | Historiasmeic in th                                                                                                    | And provide the second second se | Terrer handlift                                                                                                    |    |

5. PowerPoint のスライドとしてダウンロードできます。

原則として、UpToDateの画像は、出典付きの状態で、アカデミック目的(院内・学内の勉強会や授業、医学学会、市 民・患者向け説明会等)のプレゼン資料としてご利用いただけますが、ネットなどで公に公開したり、出版されるものの 場合には、許可が必要になります。詳細な要件に関しては、直前の「4」番の画面にある各画像の「フィードバック」ボタ ンから編集部にお問い合わせ下さい。

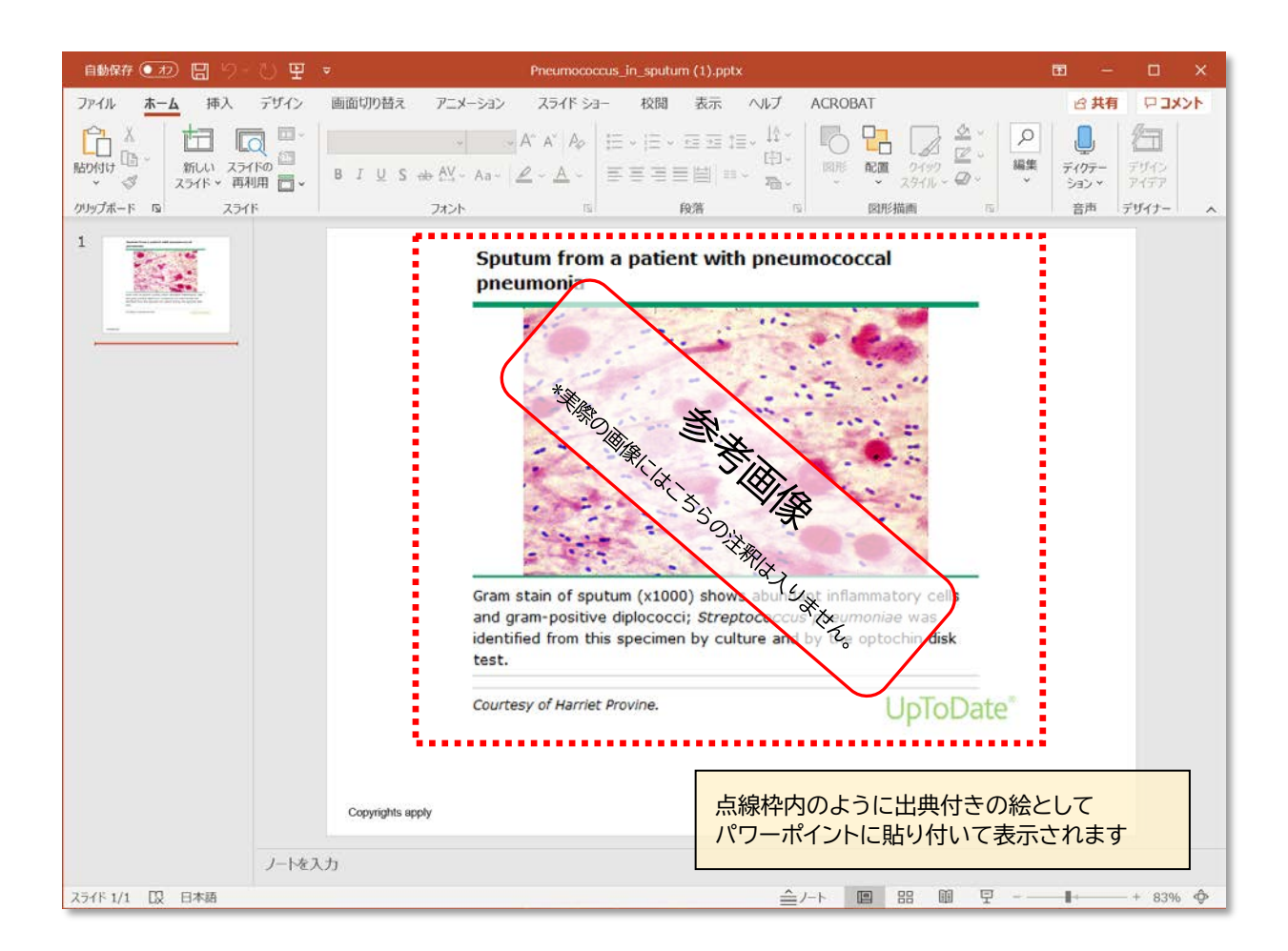

## 4、薬物相互作用を調べることができます。

薬を処方する際など、医薬品や薬草間の相互作用を素早く確認できます。(姉妹製品 Lexicomp と提携) ※UpToDate 内の薬剤情報は、UpToDate の姉妹製品である Lexicomp から提供を受けています。UpToDate 上 で見られる Lexicomp の薬剤情報は、FDA 基準になりますので、予めご了承ください。

1. 画面左上の「薬物相互作用」リンクをクリックします。

| UpToDa  | te°   |        |
|---------|-------|--------|
| コンテンツ 、 | 計算ツール | 薬物相互作用 |
|         |       |        |

2. Lexicompの説明や、免責事項をご確認いただき、「Continue」をクリックします。

| Welco     | ome to Drug Interactions: A Drug-Drug, Drug-Herb, and Herb-Herb analysis tool,<br>provided by UpToDate utilizing Lexicomp clinical content. |
|-----------|----------------------------------------------------------------------------------------------------|
| Lexi-Inte | eract Online combines interature and scientific understanding of drug interactions throughout the world                                     |
| with a sl | tate-of-the-art electronic platform, providing an efficient way to help inform healthcare professionals                                     |
| about a   | dverse drug events that otherwise can compromise the care of patients.                                                                      |
| Review    | all interactions for a selected medication or enter a patient specific regimen to analyze for potential                                     |
| interacti | ons. Additionally, you may select a drug interaction result to obtain specific information on Patient                                       |
| Manage    | ment, Interacting Members, Risk Rating, References and more.                                                                                |
| Disclair  | ner: UpToDate publishes summary drug information in this reference resource for use by healthcare                                           |
| professi  | onals in the course of their professional practice. The content in this resource is intended only to                                        |
| supplem   | sent - not substitute for or replace - the knowledge and judgment of physicians, nurses, pharmacists                                        |
| and othe  | rehealthcare professionals regarding drug therapy and patient-specific health conditions.                                                   |
| The con   | tent is published based upon publicly available sources generally viewed as reliable in the healthcare                                      |
| commun    | inty, including specifically pharmaceutical manufacturer labeling, information published by regulatory                                      |
| agencie   | s and primary medical literature. UpToDate does not engage in any independent review, testing or                                            |
| study of  | lany medication, medical device, condition, illness, injury test, procedure, treatment, or therapy in                                       |
| connect   | ion with the publication of the content. The content is not intended to explicitly or implicitly endorse any                                |
| particula | ar medication as safe or effective for treating any particular patient or health condition.                                                 |
| UpToDa    | te assumes no responsibility or lability for errors or omissions of any kind in the content. UpToDate                                       |
| express   | y disclaims any liability for any loss or damage claimed to have resulted from the use of the content.                                      |
| Users o   | the content shall hold UpToDate harmless from any such claims and shall indemity UpToDate for any                                           |
| expense   | is incurred if such claims are made. In no event shall UpToDate be liable to any user or any third-party,                                   |
| includin  | g specifically any customer or patient of a user, for direct, special, indirect, incidental, or consequential                               |
| damage    | is. UpToDate disclaims all warrantes of any kind or nature, whether expressed or implied, including any                                     |
| warranty  | y as to the quality, accuracy, comprehensiveness, currency, suitability, availability, compatibility,                                       |
| merchar   | natability, and fitness for a particular purpose of the content.                                                                            |
|           |                                                                                                    |

 画面左上のボックスに、薬剤・薬草名を入力します。(半角の英数字でご入力下さい。)
 入力を始めると検索候補が表示されますので、クリックするとボックスの下にある ITEM LIST に追加されます。
 ITEM LIST に追加された薬剤・薬草名をクリックすると、その薬剤と他の薬剤・薬草との飲み合わせ結果一覧が表示 されます。それぞれの結果(緑文字)をクリックすると、詳細な情報が確認していただけます。

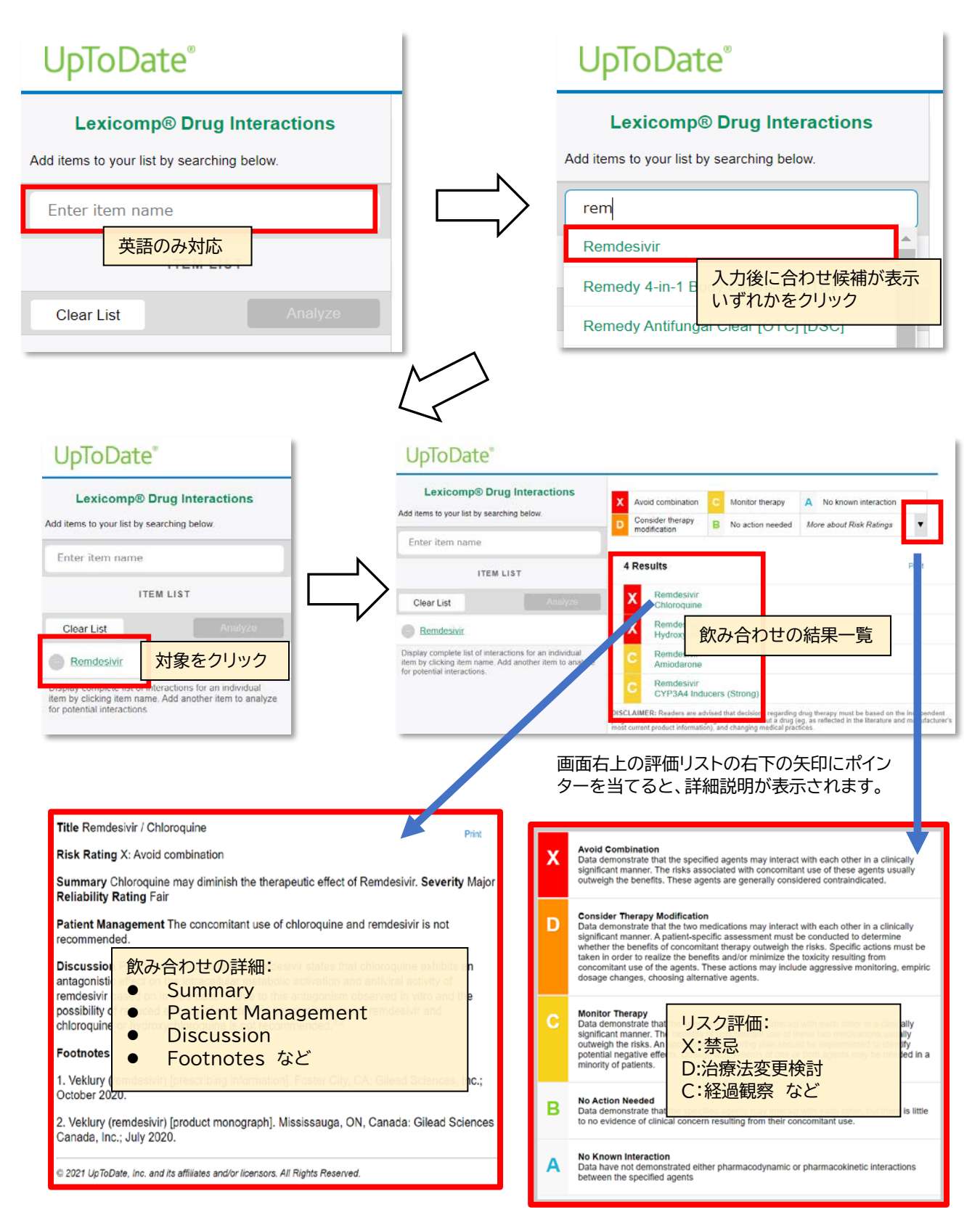

4. ITEM LIST に薬剤・薬草を複数入れ、「Analyze」(分析)ボタンをクリックすると、相互作用がある組み合わせとリス ク評価が画面右側に表示されます。分析結果を、前述のように詳細情報(概要や患者管理についてなど)が表示されま

| d |   |
|---|---|
| 7 | 0 |

| Lakicomp® Drug Interactions   Matterns toy curst it y searching loss   TERE IST   Car Let   Avain   Car Let   Avain   Car Let   Car Let   Avain   Car Let   Car Let   Car Let   Car Let   Car Let   Car Let   Car Let   Car Let   Car Let   Car Let   Car Let   Car Let   Car Let   Car Let   Car Let   Car Let   Car Let   Car Let   Car Let   Car Let   Car Let   Car Let   Car Let   Car Let   Car Let   Car Let   Car Let<                                                                                                    | opiobate                                                                                                    |                                                                                                    |                                                                                                    |                                                                                                    |                                                                                                    |                                                      |                                                | Lexicomp® Drug Interaction            |
|----------------------------------------------------------------------------------------------------|----------------------------------------------------------------------------------------------------|----------------------------------------------------------------------------------------------------|----------------------------------------------------------------------------------------------------|----------------------------------------------------------------------------------------------------|----------------------------------------------------------------------------------------------------|------------------------------------------------------|------------------------------------------------|---------------------------------------|
| dd dem to your lan by searching lealow<br>Enter feen name<br>TEER LIST<br>Cear List<br>Caracterial Access<br>SciCAdenia<br>SciCAdenia<br>Sc                                                                                                    | Lexicomp® Drug Inte                                                                                                    | eractions                                                                                                    |                                                                                                    | X Avoid combination                                                                                                    | C                                                                                                    | Monitor therapy                                      | A No known interaction                         |                                       |
| Enter stamme<br>TERE LIST<br>Cere List<br>Orace in List<br>Star List<br>Star List<br>Core relation of the start of the determined of the determine repreded plotted in the bioleconder Listence of the decision, charging information about a drug (e.g. as rel<br>the bioleconder Listence of the information of the decision repreded plotted in the information of the decision of the decision of the d                                                                                                    | dd items to your list by searching b                                                                                                    | elow.                                                                                                    |                                                                                                    | D Consider therapy modificati                                                                                                    | ion B I                                                                                                    | No action needed                                     | More about Risk Ratings                        | •                                     |
| If Beult       (Piter Acada U)         Or Carl List       Awardu         SchAdenis       SchAdenis         Gragethul Luke       Complete List of interactions for an individual aser many buck that are finant and the control product information, and changing individual and the function of additional products.         Ottable complete List of interactions for an individual aser many buck that are finant and the function of additional products.       Functional Complete List of interactions for an individual aser many buck that are finant and the function of additional products.       Functional Complete List of interactions for an individual aser many buck that are finant and the function of additional products.       Functional Complete List of interactions for an individual aser many buck that are finant and the function of additional products.       Functional Complete List of interactions for an individual aser many buck that are finant and the function of additional and the functional complete List of interactions for additional more than the functional and the functional and th                                                                                                    | Enter item name                                                                                                    |                                                                                                    |                                                                                                    |                                                                                                    |                                                                                                    |                                                      |                                                |                                       |
| Clear List       Charlow         Availa       Charlow         SociAderia       Charlow and the decision regarding drop therapy walk be based on the independent judgment of the chickes, charping information stool a drop (eg. es. of the decision regarding drop therapy walk be based on the independent judgment of the chickes, charping information stool a drop (eg. es. of the decision regarding drop therapy walk be based on the independent judgment of the chickes, charping information stool a drop (eg. es. of the decision regarding drop therapy walk be based on the independent judgment of the chickes, charping information stool a drop (eg. es. of the decision regarding drop therapy walk be based on the independent judgment of the chickes, charping information stool a drop (eg. es. of the decision regarding drop therapy walk be based on the independent judgment of the chickes, charping information stool a drop (eg. es. of the decision regarding drop therapy walk be based on the independent judgment of the chickes, charping information stool a drop (eg. es. of the decision regarding drop the decision regarding drop the decision regroe regarding drop the decision regarding drop the decision regar                                                                                                    | ITEM LIST                                                                                                    |                                                                                                    | 1 Result                                                                                                    |                                                                                                    |                                                                                                    |                                                      | F                                              | ilter Results by Item 👻 Print         |
| Availant       Different and availant many advantant many advantant medical status and advantant medical status and adva                                                                                                    | Clear List                                                                                                    | Analyze                                                                                                    | C SORAfen<br>Avastin (E                                                                                                    | ib<br>Bevacizumab)                                                                                                    |                                                                                                    |                                                      |                                                |                                       |
| SocAdemo<br>Gradeful Julic<br>Display Control Hele II of Interactions for an individual<br>arm by clicking stem name.<br>This 500 Advents / Hermannese<br>Display represention or administration.<br>To the SofAdvents / Bernacticama<br>Full SofAdvents / Bernacticama<br>Full SofAdvents / Bernacticama<br>F                                                                                                    | Avastin                                                                                                    |                                                                                                    | DISCLAIMER: Readers<br>in the literature and ma                                                                                                    | s are advised that decisions regarding drug<br>nuncturer's most current product information                                                                                                    | therapy must<br>on), and char                                                                                                    | be based on the independe<br>ging medical practices. | ent judgment of the clinician, changing inforr | nation about a drug (eg, as reflected |
| Gradeful Juice         Depley complete list of interactions for an individual sem by clicking item name.         This tool does not address chemical compatibility         Drug Interactions Feedback                                                                                                    | SORAfenib                                                                                                    |                                                                                                    |                                                                                                    |                                                                                                    |                                                                                                    |                                                      |                                                |                                       |
| Chargerful Julie         Display Caching Les of interactions for an individual are by clicking item name.         This tool does not address chemical compatibility clicking item name.         Display Caching Les of an individual are by clicking item name.         This tool does not address chemical compatibility clicking item name.         Display Caching Les of an individual are by clicking item name.         Display Caching Les of an individual are by clicking item name.         Display Caching Les of an individual are by clicking item name.         Display Caching Les of an individual are by clicking item name.         Display Caching Les of a individual are by clicking item name.         Display Caching Les of an individual are by clicking item name.         Display Caching Les of an individual are by clicking item name.         Display Caching Les of an individual are by individual are by individual are by individual are by clicking item name.         Display Caching Les of an individual are by individual are by individual are by individual are by individual are by individual are by individual are by clicking item name.         Display Caching Les of the development of hand-dot aliverse over nm or by be instanced.         Display Caching Les of the development of hand-dot aliverse over nm or by be instanced.         Display Caching Les of the development of hand-dot aliverse over nm or by be instanced.         Display Caching Les of the development of hand-dot aliverse over nm or by be instanced.         Display Ca                                                                                                    |                                                                                                    |                                                                                                    |                                                                                                    |                                                                                                    |                                                                                                    |                                                      |                                                |                                       |
| Display camplete list of interactions for an individual<br>tem by clicking item name.                                                                                                    | Grapefruit Juice                                                                                                    |                                                                                                    |                                                                                                    |                                                                                                    |                                                                                                    |                                                      |                                                |                                       |
| Te: This tool does not address chemical compatibility<br>Te: This tool does not address chemical compatibility<br>Drug Interactions E Redback                                                                                                    | Display complete list of interaction<br>item by clicking item r                                                                                             | ns for an individual<br>name.                                                                                                    |                                                                                                    |                                                                                                    |                                                                                                    |                                                      |                                                |                                       |
| TE: This tool does not address chemical compatibility<br>Teiled to I.V. dug preparation or administration.<br>Drug Interactions Feedback                                                                                                    |                                                                                                    |                                                                                                    |                                                                                                    |                                                                                                    |                                                                                                    |                                                      |                                                |                                       |
| The SORAfenb / Bevacitumata<br>Drug Interactions Feedback                                                                                                    | )TE: This tool does not address ch                                                                                                    | nemical compatibility                                                                                                    |                                                                                                    |                                                                                                    |                                                                                                    |                                                      |                                                |                                       |
| Title SORA/enib / Bevacizumab<br>Risk Rating :: Monitor therapy<br>Summary Brovacizumab may enhance the adverse/hole effect of SORA/enib. Specifically, the risk for hand-foot<br>shin reaction may be increased. Severity Modernie Ratiability Rating Good<br>Patient Management Monitor patients closely for the development of hand-foot shin reaction (HFSR) during<br>containation therapy with soraferib and bevacizumab as the incidence and severity of this adverse event may be<br>provide (grade (grade)<br>starter when<br>Socialers hole<br>Summary<br>ende (grade)<br>Summary<br>ende (grade)<br>Summary<br>ende (grade)<br>Summary<br>ende (grade)<br>Summary<br>ende (grade)<br>Footnotes など<br>Footnotes など<br>1. Azed NS, Aregon-Ching JB, Dahut VIL, et al. Hand-foot shin reaction increases with cumulative socialities<br>1. Azed NS, Aregon-Ching JB, Dahut VIL, et al. Hand-foot shin reaction increases with cumulative social<br>1. Azed NS, Aregon-Ching JB, Dahut VIL, et al. Hand-foot shin reaction increases with cumulative social<br>1. Azed NS, Aregon-Ching JB, Dahut VIL, et al. Hand-foot shin reaction increases with cumulative social<br>1. Azed NS, Aregon-Ching JB, Dahut VIL, et al. Hand-foot shin reaction increases with cumulative social<br>starts in the combination and indexecular endothelial growth factor therapy. <i>Clin Cancer Res.</i> 2009; 15(4):14<br>1. Oneen EG, Perking SM, Strother RM, et al. Phase L, pharmacogenomic, drug-interaction study of social                                                                                                    | Drug Interactions Fee                                                                                                    | dback                                                                                                    |                                                                                                    |                                                                                                    |                                                                                                    |                                                      |                                                |                                       |
| Title SORA/enib / Bevacizumab       Pert         Risk Rating C: Monitor therapy       Pert         Summary Bevacizumab may enhance the adverse/toxic effect of SORA/enib. Specifically, the risk for hand-foot skin reaction may be increased. Severity Moderate Reliability Rating Good       Patient Management Monitor patients closely for the development of hand-foot skin reaction (HFSR) during common with sorafenib and bevacizumab as the incidence and severity of file adverse event may be greater with sorafenib and bevacizumab as the incidence and severity of file adverse event may be greater with sorafenib and bevacizumab as the incidence and severity of file adverse event may be greater with sorafenib paties and bevacizumab as the incidence and severity of file adverse event may be greater with greater adverse the incidence and severity of file adverse event may be greater with sorafenib paties.         Discussion greater with greater adverse for the development of hand-foot skin reaction (HFSR) during common with greater adverse event may be greater with greater adverse event may be greater adverse event may be greater adverse adverse adverse event may be greater adverse event may be greater adverse event may be greater adverse event may be greater adverse event may be greater adverse event may be greater adverse event may be greater adverse event may be greater adv                                                                                                    |                                                                                                    |                                                                                                    |                                                                                                    |                                                                                                    |                                                                                                    |                                                      |                                                |                                       |
| Title SORAfenib / Bevacizumab       put         Risk Rating C: Monitor therapy       put         Summary Bevacizumab may enhance the adverse/solve affect of SORAfenib. Specifically, the risk for hand-foot sin reaction may be increased. Severity Moderate Reliability Rating Good       Puter Management Monitor patients closely for the development of hand-foot skin reaction (HSR) during condition therapy with sorafenib and bevacizumab as the incidence and severity of this adverse event may be increased. Severity Moderate Reliability Rating Good         Riscussion                                                                                                    |                                                                                                    |                                                                                                    |                                                                                                    |                                                                                                    |                                                                                                    |                                                      |                                                |                                       |
| Title SORAtenib / Bevacizumab       Pase         Risk Rating C: Monitor therapy       Summary Bevacizumab may enhance the adverse/toxic effect of SORAfenib. Specifically, the risk for hand-foot skin reaction may be increased. Severity Moderate Reliability Rating Good         Patient Management Monitor patients closely for the development of hand-foot skin reaction underseave the incidence and severity of this adverse event may be greater when sonafenib and bevacizumab as the incidence and severity of this adverse event may be greater when event the sonafenib and bevacizumab as the incidence and severity of this adverse event may be greater when event the sonafenib and bevacizumab as the incidence and severity of this adverse event may be greater when event the sonafenib and bevacizumab as the incidence and severity of this adverse event may be greater when event the sonafenib and bevacizumab as the incidence and severity of this adverse event may be greater when event the sonafenib and bevacizumab as the incidence and severity of this adverse event may be greater when event the sonafenib of the greater when event the sonafenib of the sonafenib of the sonafenib                                                                                                    |                                                                                                    |                                                                                                    |                                                                                                    |                                                                                                    |                                                                                                    |                                                      |                                                |                                       |
| summary Bevacicumab may enhance the adverse#toxic effect of SORAfenib. Specifically, the risk for hand-foot<br>skin reaction may be increased. Severity Moderate Reliability Rating Good<br>Patient Management Monitor patients closely for the development of hand-foot skin reaction (HFSR) during<br>combination thereave with sorafenib and bevacicumab as the incidence and severity of this adverse event may be<br>greater when<br>Discussion<br>screifenib prize<br>Summary<br>and (grede<br>study of patie<br>HrSR was st<br>The mechania<br>VGGF vaccu.<br>Bottome<br>The mechania<br>VGGF vaccu.<br>Bottome<br>The Monitor<br>Statistic Monitor<br>Statistic Monitor<br>Statisti                                                                                  | -                                                                                                    |                                                                                                    |                                                                                                    |                                                                                                    |                                                                                                    | -                                                    |                                                |                                       |
| SMI relation that be the detailed.executing inducting inducting                                                                                                    | TILL                                                                                                    | le SORAfenib / Bevacizum                                                                                                    | iab                                                                                                    | •                                                                                                    | Prie                                                                                                    |                                                      |                                                |                                       |
| combination therapy with sordernib and boyacizamab as the incidence and severity of this adverse over the my be<br>greater when<br>Discussion<br>sorafemib plus<br>common with<br>grade (grade<br>study of patie<br>HFSR was size<br>The mechania<br>VEGF vascul<br>Kinase inhibit<br>may be respon-<br>Footnotes など<br>1. Azad NS, Aragon-Ching JB, Dehut WL, et al. Hand-foot skin reaction increases with cumulative sorafemib<br>dose and with combination anti-vascular endothelial growth factor therapy. <i>Clin Cancer Res.</i> 2009;15(4):141<br>1161. [PubMed 19228742]<br>2. Chiorean EG, Perkins SM, Strother RM, et al. Phase I, pharmacogenomic, drug-interaction study of soraf                                                                                                    | Titi<br>Ris<br>Sur                                                                                                    | e SORAfenib / Bevacizum<br>ik Rating C: Monitor thera<br>mmary Bevacizumab may                                                                                                    | iab<br>py<br>renhance the adverse/loxic                                                                                                    | effect of SORAtenib. Specifically, the ris                                                                                                    | Prin<br>sk for hand-fi                                                                                                    | :<br>pot                                             |                                                |                                       |
| biscussion A<br>scrafenib pite<br>surgering (grade<br>study of patie<br>study of patie<br>HFSR was sit<br>The mechania<br>VEGF (vascs)<br>The mechania<br>VEGF (vascs)<br>The me | Titk<br>Ris<br>Sur<br>skin<br>Pat                                                                                                    | e SORAfenib / Bevacizum<br>k Rating C: Monitor thera<br>mmary Bevacizumab may<br>reaction may be increas-<br>tient Management Monito                                                                                                    | nab<br>PY<br>en hance the adverse/toxic<br>cd. Severity Moderate Relia<br>r patients closely for the dev                                                                                                    | effect of SORAfenib. Specifically, the ris<br>bility Rating Good                                                                                                    | Prin<br>sk for hand-fi<br>FSR) during                                                                                                    | :<br>bot                                             |                                                |                                       |
| common with<br>grade (grade<br>study of patie<br>HFSR was sit<br>The mechanic<br>VEGF (vacout<br>kinase inhibit<br>may be respon<br>Footnotes<br>1. Azad NS, Aragon-Ching JB, Dehut WL, et al. Hand-foot skin reaction increases with cumulative sorafenib<br>dose and with combination anti-vascular endothelial growth factor therapy. <i>Clin Cancer Res.</i> 2009;15(4):14<br>1416. FleyMedbal 19228742<br>2. Chiorean EG, Perkins SM, Strother RM, et al. Phase I, pharmacogenomic, drug-interaction study of soraf                                                                                                    | Titi<br>Ris<br>Sur<br>skin<br>Pat<br>or<br>gree                                                                                                    | e SORAfenib / Bevacizum<br>k Rating C: Monitor thera<br>manay Bevacizumab may<br>n reaction may be increase<br><b>sient Management Monitor</b><br>hination therapy with som<br>ater when                                                                                                    | hab<br>py<br>renhance the adverse/toxic<br>ed. Severity Moderate Relia<br>r patients closely for the dev<br>afenib and bevacizumab as in<br>$\Delta = \Delta + L + \Delta = \Xi^{+} \langle m = 2 \rangle$                                                            | effect of SORAfenib. Specifically, the ris<br>billity Rating Good<br>velopment of hand-foot skin reaction (HF<br>the incidence and severity of this adverse                                                                                                    | Prin<br>Sk for hand-fi<br>FSR) during<br>se ovent ma                                                                                                    | r<br>bot                                             |                                                |                                       |
| HFSR was st<br>The mechanic<br>VECF Viscol<br>Name inhibit<br>may be reactor<br>Footnotes など<br>1. Azd N3, Aregon-Ching JB, Dahut WL, et al. Hand-foot skin reaction increases with cumulative soratenib<br>dose and with combination anti-vascular endothelial growth factor therapy. <i>Clin Cancer Res.</i> 2009;15(4):141<br>1161. [PubMed 19228742]<br>2. Chlorean EG, Perkins SM, Strother RM, et al. Phase I, pharmacogenomic, drug-interaction study of sorat                                                                                                    | Titi<br>Ris<br>Sur<br>skin<br>Pat<br>con<br>gree<br>Dis<br>sor                                                                                              | e SORAfenib / Bevacizum<br>ik Rating C: Monitor there<br>mmary Bevacizumab may<br>reaction may be increase<br>tient Management Monitor<br>handom threator with sor-<br>ator when<br>cussion brus<br>ator brus                                                                                                    | hab<br>Py<br>enhance the adverse/toxic<br>ed. Severity Moderate Relia<br>r/ patients closely for the dev<br>afenib and bevadzumeb as<br>合わせの詳細:                                                                                                    | effect of SORAfenib. Specifically, the ris<br>billty Rating Good<br>velopment of hand-toot skin reaction (HH<br>the incidence and severity of this adverse                                                                                                    | Pier<br>Sk for hand-fi<br>FSR) during<br>se event mar<br>and 1 study<br>web more                                                                                                    | sot<br>z be<br>f                                     |                                                |                                       |
| The mechania<br>VEGF vascul<br>kinase inhibit<br>may be respon<br>Footnotes など<br>1. Azad NS, Aragon-Ching JB, Dahut WL, et al. Hand-foot skin reaction increases with cumulative sorafenib<br>dose and with combination anti-vascular endothelial growth factor therapy. <i>Clin Cancer Res.</i> 2009;15(4):141<br>1161. [PubMed 19228742]<br>2. Chiorean EG, Perkins SM, Storther RM, et al. Phase I, pharmacogenomic, drug-interaction study of soraf                                                                                                    | Titi<br>Ris<br>Sun<br>skin<br>Pat<br>con<br>gree<br>pro<br>con<br>gree<br>pro<br>con<br>gree                                                                | e SORAfenib / Bevacizum<br>k Rating C: Monitor there<br>mmary Bevacizumab may<br>reaction may be increase<br>internation therapy with sor<br>atter when<br>crussion A<br>ないのか 能<br>ののの 能<br>していたいです。<br>していたいです。<br>していで | nab<br>Py<br>renhance the adverse/toxic<br>ed Severity Modernet Relia<br>genie and bevadizumate as<br>含わせの詳細:<br>Summary<br>Pationt Ma                                                                                                    | effect of SORAfenib. Specifically, the ris<br>bitity Rating Good<br>velopment of hand-loot skin reaction (HF<br>he incidence and severity of this adverse                                                                                                    | Print<br>Sk for hand-fi<br>FSR) during<br>se event mar<br>event mare<br>for 1 study<br>means of 1 study<br>means of 1 study<br>means of 1 study                                                                                                    | r be<br>r be<br>r<br>r                               |                                                |                                       |
| kindse inhibite<br>may be respo<br>Footnotes<br>1. Azad NS, Aragon-Ching JB, Dahut WL, et al. Hand-foot skin reaction increases with cumulative soratenib<br>dose and with combination arti-vascular endothelial growth factor therapy. <i>Clin Cancer Res.</i> 2009;15(4):14<br>1116. [PubMed 19228742]<br>2. Chiorean EG, Perkins SM, Strother RM, et al. Phase I, phermacogenomic, drug-interaction study of soret                                                                                                    | Titi<br>Ris<br>Sur<br>skir<br>Pat<br>con<br>grea<br>sorr<br>graa<br>graa<br>graa<br>strikt                                                                  | e SORAfenib / Bevacizum<br>k Rating C: Monitor there<br>mmary Bevacizumab may<br>n reaction may be increase<br>ient Management Monito<br>mbination therapy with son<br>ater when<br>cursaion a<br>fernib put<br>a faring put<br>a faring put<br>a faring put<br>son<br>son<br>son<br>son<br>son<br>son<br>son<br>son<br>son<br>son                                                                                                    | ab<br>py<br>renhance the adverse/toxic<br>ed. Severity Mcderate Relia<br>r patients closely for the dev<br>afanib and bevacizumab as<br>合わせの詳細:<br>Summary<br>Patient Ma<br>Discussion                                                                                | effect of SORAfenib. Specifically, the ris<br>bility Rating Good<br>velopment of hand-foot skin reaction (HF<br>the incidence and severity of this adversed<br>nagement                                                                                                    | Print<br>Sk for hand-fi<br>FSR) during<br>se event mar<br>event mare<br>dense event<br>se event mar<br>dense event<br>se event mar<br>dense event<br>se event<br>s | oot<br>y be<br>f<br>er<br>de                         |                                                |                                       |
| Footnotes 1. Azad NS, Aragon-Ching JB, Dahut WL, et al. Hand-foot skin reaction increases with cumulative sorafenib dose and with combination anth-vascular endothelial growth factor therapy. <i>Clin Cancer Res.</i> 2009;15(4):141 1416. FlyzModul 19228742 2. Chiorean EG, Perkins SM, Strother RM, et al. Phase I, pharmacogenomic, drug-interaction study of soraf 2. Chiorean EG, Perkins SM, Strother RM, et al. Phase I, pharmacogenomic, drug-interaction study of soraf                                                                                                    | Titi<br>Ris<br>Suu<br>skir<br>Pat<br>con<br>gree<br>Dis<br>score<br>con<br>gree<br>store<br>store<br>store<br>the<br>Store<br>The<br>VEC                    | e SORAfenib / Bevacizum<br>k Rating C: Monitor thera<br>mmany Bevacizumab may<br>n reaction may be increase<br>lient Management Monitor<br>ater when<br>faction brazer with som<br>ater when<br>faction brazer<br>factor brazer<br>ater when<br>factor brazer<br>factor brazer                                                                                                    | nab<br>py<br>renhance the adverse/toxic<br>ed. Severity Moderate Relia<br>r patients closely for the dev<br>afenib and bevacizumab as<br>合わせの詳細:<br>Summary<br>Patient Ma<br>Discussion<br>Footnotes                                                                  | effect of SORAfenib. Specifically, the ris<br>billity Rating Good<br>webprent of hand-foot skin reaction (HF<br>the incidence and severity of this adversed<br>nagement                                                                                                    | Print<br>Sk for hand-fi<br>FSR) during<br>So overf mar<br>over trace<br>dense of high<br>so i in enther<br>here of all gr<br>opechally y 2<br>due in botho                                                                                                    | r be<br>r be<br>rf<br>rer<br>de                      |                                                |                                       |
| 1. Azad NS, Aragon-Ching JB, Dahut WL, et al. Hand-doxt skin reaction increases with cumulative sorafenib<br>dose and with combination anti-vascular endothelial growth factor therapy. Clin Cancer Res. 2009;15(4):141<br>1416. [PubMed 19228742]<br>2. Chiorean EG, Perkins SM, Strother RM, et al. Phase I, pharmacogenomic, drug-interaction study of sorat                                                                                                    | Titi<br>Ris<br>Sun<br>skir<br>Pat<br>con<br>gree<br>gree<br>bis<br>sore<br>con<br>grea<br>tut<br>tut<br>The<br>VEck<br>kinding                              | e SORAfenib / Bevacizum<br>k Rating C: Monitor there<br>mmary Bevacizumab may<br>r reaction may be increase<br>tient Management Monito<br>ater when<br>hoccussion a<br>ater when<br>hoccussion a<br>group ater<br>of of pate<br>SR was sig<br>are mechania<br>of r (vacut<br>one inhibit;<br>be respondent<br>of context<br>of context                                                                   | ab<br>py<br>renhance the adverse/toxic<br>ed. Severity Moderate Relia<br>r patients closely for the dev<br>admb and bevacizumate as<br>合わせの詳細:<br>Summary<br>Patient Ma<br>Discussion<br>Footnotes                                                                    | effect of SORAfenib. Specifically, the ris<br>billity Rating Good<br>velopment of hand-foot skin reaction (HF<br>the incidence and severity of this advers<br>nagement<br>など                                                                                                    | Pre<br>sk for hand-fi<br>FSR) during<br>se event mar<br>se event mar                                                                                                    | sot<br>be<br>f<br>er<br>de<br>of<br>7                |                                                |                                       |
| 1010. [Eventsed Location]<br>2. Chlorean EG, Perkins SM, Strother RM, et al. Phase I, pharmacogenomic, drug-interaction study of sore                                                                                                    | Titi<br>Ris<br>Sur<br>skir<br>Pat<br>con<br>gree<br>Dis<br>sor<br>con<br>gree<br>the<br>HSF<br>HT<br>HF<br>VEC<br>kir<br>htt<br>For<br>Pot                  | e SORAfenib / Bevacizum<br>ak Rating C: Monitor there<br>mmary Bevacizumab may<br>reaction may be increase<br>tient Management Monitor<br>teator when<br>ccussion b<br>ator when<br>ccussion b<br>ator when<br>course of the second<br>of grade<br>of grade<br>arechania<br>GF (vacuuma teator)<br>to the second<br>of the second<br>of the second                                                                                                    | ab<br>py<br>renhance the adverse/toxic<br>ed. Severity Moderate Relia<br>r patients closely for the dev<br>adrab and bevacizement as<br>合わせの詳細:<br>Summary<br>Patient Ma<br>Discussion<br>Footnotes                                                                   | effect of SORAfenib. Specifically, the ris<br>billity Rating Good<br>velopment of hand-foot skin reaction (HH<br>the incidence and severity of this adverse<br>nagement<br>など                                                                                                    | Pre-<br>sk for hand-fi<br>FSR) during<br>so overt ma<br>and 1 state<br>dense reference<br>dense of the<br>dense reference<br>dense reference<br>dense ref                                                                                                    | sot<br>be<br>if<br>ier<br>de<br>of<br>F)             |                                                |                                       |
|                                                                                                    | Titi<br>Ris<br>Sun<br>skir<br>Pat<br>con<br>gre<br>Dis<br>sor<br>con<br>gra<br>stuc<br>HFS<br>The<br>VEC<br>kinn<br>may<br><b>Foo</b><br>Con<br>1. A<br>dos | e SORAfenib / Bevacizum<br>k Rating C: Monitor there<br>mmary Bevacizumab may<br>reaction may be increase<br>tient Management Monito<br>interator with sort<br>afenib plus<br>afenib plus<br>afenib affenib<br>afenib affenib<br>affenib<br>afenib affenib<br>affenib<br>affen                                         | nab<br>Py<br>renhance the adverse/toxic.<br>ed Severity Moderate Relia<br>arpatients closely for the dev<br>afanib and bevacizomab as<br>合わせの詳細:<br>Summary<br>Patient Ma<br>Discussion<br>Footnotes<br>a, Dahut WL, et al. Hand-foo<br>rtl-vascular endothelial grow | effect of SORAfenib. Specifically, the ris<br>bility Rating Good<br>webprent of hand-foot skin reaction (HF<br>the incidence and severity of this adverse<br>nagement<br>など                                                                                                    | Print<br>Sk for hand-fi<br>FSR) during<br>so overt mar<br>over the source of the<br>source of the<br>sou                                                                                                    | toot<br>t be<br>of<br>de<br>of<br>T                  |                                                |                                       |
| and bevacizumab in combination with pacilitaxel in patients with advanced refractory solid tumors [published online August 26, 2020]. Mol Cancer Ther. Doi: 10.1158/1535-7163.MCT-20-0277. [Publied 32847973]                                                                                                    | Titi<br>Ris<br>Su<br>ski<br>Pat<br>con<br>gre<br>Dis<br>sors<br>con<br>gran<br>stu<br>HES<br>The<br>VE<br>kine<br>may<br><b>Foc</b><br>1.A<br>dos<br>141.2  | le SORAfenib / Bevacizum<br>ik Rating C: Monitor thera<br>mmary Bevacizumab may<br>neaction may be increase<br>isent Management Monitor<br>mater when<br>a famib plus<br>a mechanis<br>SR was sig<br>a mechanis<br>SR was sig<br>a mechanis<br>SR was sig<br>a mechanis<br>SR was sig<br>a mechanis<br>Be respo<br>stortese<br>txad NS, Aragon-Ching JE<br>ise and with combination a<br>I (bubMed 192287) 421<br>Chiorean EG, Perkins SM,                                                                                                    | nab<br>Py<br>renhance the adverse/toxic<br>ed. Severity Moderate Relia<br>rentation and bevacizumab as in<br>合わせの詳細:<br>Summary<br>Patient Ma<br>Discussion<br>Footnotes<br>a, Dahut WL, et al. Hand-foo<br>nti-vascular endothelial grow                             | effect of SORAfenib. Specifically, the ris<br>bility Rating Good<br>velopment of hand-foot skin reaction (HF<br>he incidence and severity of this adverse<br>nagement<br>など<br>t skin reaction increases with cumulative<br>th factor therapy. <i>Clin Cancer Res.</i> 2009<br>phermacogenomic, drug-interaction stu | Pre-<br>sk for hand-fi<br>FSR) during<br>se event mar-<br>dense of the<br>second of the<br>second of the                                                                                                    | で<br>of<br>of<br>つ<br>可<br>可<br>更にここか                | ら PubMed に飛び                                   | び、参照リファレ                              |